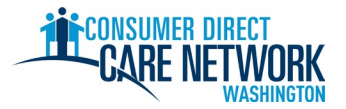

새로운 IP 채용 체크리스트

Consumer Direct Care Network Washington(CDWA)에 오신 것을 환영합니다! 이 체크리스트를 사용하여 CDWA 에서 채용 진행 상황을 추적하십시오. 인쇄하거나 저장하여 전자 서류로 작성하실 수 있습니다. 채용되려면 유효한 이메일 주소가 필요합니다. 채용 작업은 전자적으로 완료됩니다. 채용 작업을 완료할 때 컴퓨터나 태블릿을 사용하도록 권장합니다. CDWA 연락처 정보는 체크리스트 끝에 있습니다.

**가능한 한 빨리 채용되려면 어떠한 작업도 미루지 마십시오.** 지원서를 제출한 후 CDWA 로부터 첫 번째 이메일을 받게 됩니다. 이메일이 보이지 않는 경우에는 스팸/정크 폴더를 확인하십시오. 중요한 정보를 놓치지 않도록 안전한 발신자 목록에 <u>cdcn@myworkday.com</u> 및 <u>infoCDWA@consumerdirectcare.com</u> 을 추가하십시오.

CDWA 로부터 'Okay to Provide Care(간병 제공 가능)' 날짜를 받을 때까지 클라이언트에게 서비스 제공을 시작하지 마십시오. 아래 단계를 완료하면 이 날짜를 받게 됩니다. 이 날짜 이전에 일을 시작하면 급여를 받을 수 없습니다.

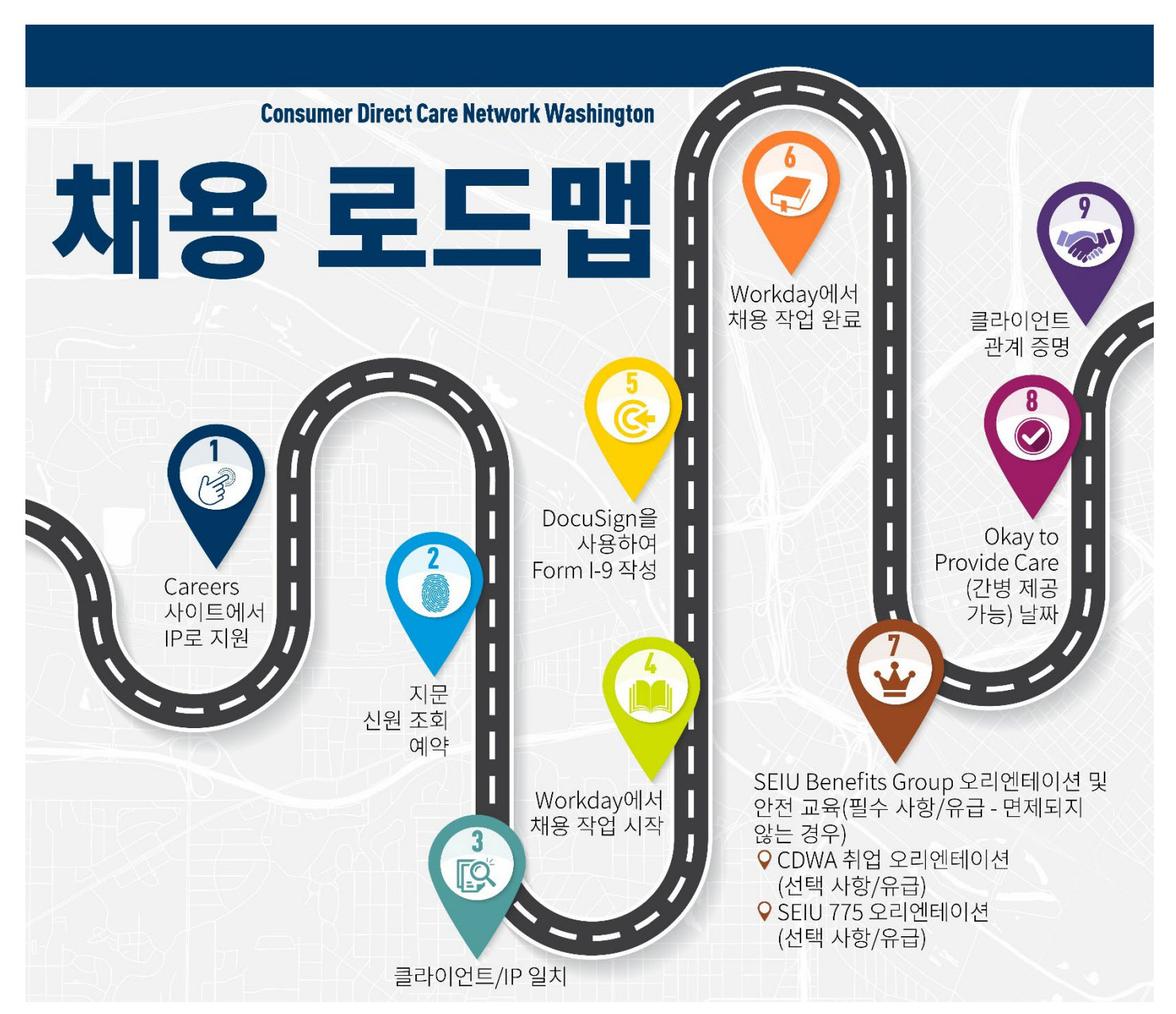

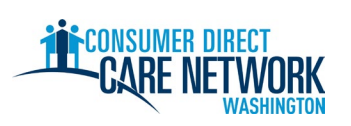

| 1. ★ IP 단계: 지원 - 보조 자료는 여기에서 확인하십시오.                                                                          |
|----------------------------------------------------------------------------------------------------|
| ☐ ConsumerDirectWA.com/Careers 에서 지원합니다.                                                                      |
|                                                                                                    |
| 아니어야 합니다.                                                                                                    |
| □ 로그인하면 'Congratulations(축하합니다)' 팝업이 뜹니다. 팝업을 닫고 지원 과정을 계속 진행하십시오.                                            |
| 제공할 정보: Yes/No(예/아니오) - 이미 클라이언트_SSN/ITIN_생년웤일이 있습니까?                                                         |
| □ BCCU Background Check Authorization Form (BCCU 신원조히 승인 양신)을 작성하십시오                                          |
| 10 자리 화이 ㅋㄷ                                                                                                   |
| ▲ 소이 야사이 이름은 저녁 바그 사람조이 이름과 이 친해야 하나다                                                                         |
| <u>시</u> 동안 양식의 이름는 경구 걸급 신군동의 이름과 걸지애야 합니다.<br>지배된 편비 미니티아 지원이 심기를 참조된 사내이                                   |
| 사세안 장모 및 미디오 사점은 <u>여기</u> 를 참소하십시오.                                                                          |
| │ 시원 시 CDWA 에 제공된 10 사리 확인 코드                                                                                 |
| └ 시원서 세술                                                                                                    |
| CDWA 에 지원서가 제출되면 지원해 주셔서 감사하다는 이메일 알림을 받게 됩니다.                                                                |
| 2 ★ CDWA 다궴· T 위 서르 거 E 하니 다. 이미 셔 과 새 녀 원 이 에 대 하 시 위 ㅈ 히 르 시 시 하니 다.                                        |
| 2. * CDWA 근게, 시간시골 금도입니다. 이다들과 8단물을에 대한 선전도와를 들시합니다.                                                          |
| 3. ◆ CDWA 단계: 성격, 역량 및 적합성(CC&S) 검토를 수행합니다. 'Review Required(검토 필요)'라고 표시된                                    |
| 신원조회에만 필요합니다. 모든 사람이 이 단계를 거치는 것은 아닙니다. CDWA 는 이메일을 통해 귀하의                                                    |
| RAP 시트를 제공합니다. 제공할 항목과 제공할 위치에 대해 설명한 이메일의 지침을 따르십시오.                                                         |
|                                                                                                    |
| ★ IP 단계: 시군 신천 소외 예약 - CDWA 에서 모낸 이메일                                                                         |
| BCCU 를 통한 신원소회가 통과한 후 또는 CC&S 검토 후 CDWA 에서 이메일이 말송됩니다.                                                        |
| 예약 - 이메일에 예약 방법에 대한 지침이 포함되어 있습니다.<br>                                                                        |
| ☐서명하고 <u>CDWABackgroundCheck@consumerdirectcare.com</u> 으로 양식을 다시 보내십시오.                                      |
| 귀하의 OCA 번호는 CDWA 에서 이메일로 전송한 양식에서 있습니다. 이 단계가 완료되기 전에 CDWA 를 통해 계속 채용을                                        |
| 진행할 수 있습니다. 그러나, Okay to Provide Care(간병 제공 가능) 승인을 받기 전에 지문 채취 예약을 <u>해야</u> 합니다.                            |
| ▲ 크리이어트/고이 데리이 다게, 크리이어트// > 이치 하이                                                                            |
| 4. ▼ 을다이윈드/응안내디안 한게: 을다이윈드/IP                                                                                 |
| □ 클라이언트 또는 공인 내리인은 클라이언트가 귀하의 도움을 맡기 원한다는 사실을 CDWA 에서 확인합니다.<br>■                                             |
| 답: 신행 속도를 높이기 위해 귀야의 클라이언드 또는 중인 대디언에게 CDWA 에 연약하여 귀하께서<br>그들은 도개 디느피 화아하드로 이처하세지요 크라이어트 고이 대리이 또는 크라이어트이 케이스 |
| 그들을 집게 되는지 확인하고 두표장이랍지도. 물다이란드, 중한 대다란 또는 물다이란드의 게이드<br>과리자가 확인해야 한다다                                         |
| 아지 크라이어든가 어스니까? 크라이어트를 차은 때 도우이 되도로 Carina org 에서 계정은 마도신시아                                                   |
|                                                                                                    |
| 5. ★ IP 단계: Workday 에서 작업 채용 - 이 단계를 시작할 수 있는 경우 이메일을 받게 될 것입니다. Workday 기본 탐색                                |
| 다음 단계로 이동하려면 각 작업에서 'Submit(제출)' 버튼을 눌러야 합니다.                                                                 |
| □ 선호 언어                                                                                                    |
| 🗌 취업 기회 세금 공제(선택 사항)                                                                                          |
| 🗌 개인 정보                                                                                                    |
| 🗌 연락처 정보                                                                                                    |
| □ 연락처 정보를 검토하십시오. Workday 받은 편지함에서 주황색 'Refresh(새로 고침)' 버튼을 클릭하십시오.                                           |
| 검토 후 'Submit(제출)'을 다시 누르십시오.                                                                                  |
| □ DocuSign I-9 설문지 - I-9 의 섹션 2 를 작성할 18 세 이상의 사람의 이름, 이메일 및 전화번호를 입력합니다.                                     |
| 본인이 아닌 다른 사람이어야 합니다. 'Submit(제출)' 버튼을 누릅니다.                                                                   |
| 🛕 빈 흰색 화면이 나타나는 경우, 웹 브라우저를 새로 고치거나 로그아웃했다가 다시 로그인하여 다음 작업을                                                   |
| 시작하십시오.                                                                                                    |

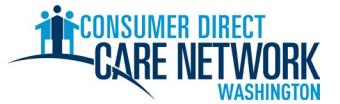

# 새로운 IP 채용 체크리스트

| 6. ★◆ IP 및 클라이언트 또는 그 피지정인 단계: Form I-9 - DocuSign 에서 작성합니다. 작성할 링크가 포함된<br>이메일과 문자 메시지로 받습니다.                                      |
|----------------------------------------------------------------------------------------------------|
| <u>섹션 1</u> - 귀하가 작성함                                                                                                    |
|                                                                                                    |
| ▲ 섹션 2 에 직접 서명하거나, 만료된 문서를 사용하거나, 다른 사람의 문서를 사용하는 경우 채용 과정이 지연될<br>수 있습니다.                                                          |
|                                                                                                    |
| 7.                                                                                                    |
|                                                                                                    |
| 8. ★ IP 난계: Workday 에서 재용 작업 완료 - 이 난계를 시작할 수 있음을 알리는 이메일이 선송됩니다.                                                                   |
| 채용 날짜를 받게 됩니다. 이 날짜는 일을 시작할 수 있는 시점이 아닙니다. 이 날짜는 I-9 를 작성한 날짜입니다.                                                                   |
| □ 문서 검토 - CDWA IP 고용 증명, CDWA IP 핸드북, IP 고용 오리엔테이션                                                                                  |
|                                                                                                    |
| □ B 형 가영 예방접종 선택                                                                                                    |
| □ 으정 어떤 성무지 ' 교통 서비스를 제고하려며 형과 운전 며칭증이 이어야 하니다                                                                                      |
| ·····································                                                                                               |
| │ 시굴 신택 - 급여를 얻는 방법(계좌 이제 또는 Wisely 시굴 가느)                                                                                          |
| <u></u>                                                                                                    |
| 🗌 재향군인 신분증                                                                                                    |
| 🗌 비상 연락처 입력                                                                                                    |
| ☐ 주황색 'Refresh(새로 고침)' 버튼을 클릭하십시오.                                                                                                  |
| <br>□ IP 최종 작업 – 오리엔테이션 및 안전 교육 링크(필수 사항 유급), 1 시간 연장 <u>CDWA 고용 오리엔테이션</u><br><u>비디오(</u> 선택 사항 유급), SEIU 775 오리엔테이션 비디오(선택 사항 유급) |

### 9. ★ IP 단계: 오리엔테이션 및 안전 교육(완료 시간 5 시간)

\_\_ Workday 에서 완료

모든 IP 에 필수 사항은 아닙니다. 면제되었다고 생각하는 경우 자격증명을 CDWA 에 제출하십시오. <u>지침은</u> <u>여기를 참조하십시오.</u>

- 이 교육을 완료하면 자동으로 비용이 지급됩니다.
- 10. ◆ CDWA 단계 모든 채용 정보를 검토합니다. 모든 절차가 완료되면 Okay to Provide Care(간병 제공 가능) 날짜가 나옵니다.
  - 오리엔테이션 및 안전 교육 완료(면제되지 않는 경우)
  - 지문 신원확인 예약
  - 클라이언트가 DSHS 로부터 승인을 받았습니다. 유효한 승인이 없는 경우에는 클라이언트를 돕는 일을 시작할 수 없습니다.

### 11. ★ IP 단계: Okay to Provide Care(간병 제공 가능) 날짜 받기 - CDWA 에서 보낸 이메일

## 클라이언트에게 유급으로 서비스를 제공하기 시작할 수 있는 첫날입니다.

Okay To Provide Care(간병 제공 가능) 날짜: \_

- Okay To Provide Care(간병 제공 가능) 날짜로부터 120 일 이내에 지문을 등록해야 합니다. 지문 결과가 나오지 않은 경우에는 관리적 보류 조치를 받게 됩니다. 이 경우 일을 할 수 없으며 보류 중인 동안에는 급여를 받지 못하게 됩니다.
- Home Care Aide(HCA, 공인 간병인) 인증 신청서(해당되는 경우)를 14 일 이내에 제출해야 합니다.

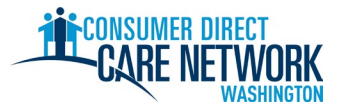

# 새로운 IP 채용 체크리스트

#### 12. ★ 관계 증명 - Okay to Provide Care(간병 제공 가능) 이메일의 지침

채용 절차의 마지막 단계입니다!

☐ <u>DirectMyCare</u> 웹 포털에 로그인하고 증명 질문을 작성합니다.

이 질문에 대한 답변에 따라 특정 세금 면제 자격을 얻을 수 있으며 배정될 교육 범주가 결정됩니다. 교육 범주에 대한 세부 정보.

⚠ 이 질문에 대한 답변을 작성할 때까지 근무 시간을 제출할 수 없습니다.

#### ★ 다음 단계 테스트 교대 근무(선택 사항) DirectMyCare 웹 포털 및/또는 CareAttend 앱을 통해 CDWA 에 근무 시간을 제출하는 연습을 하십시오. 제출 시간에 대한 추가 보조 자료 및 비디오는 여기에서 확인할 수 있습니다. • 지문신원조회를 완료합니다. • CDWA 는 Okay to Provide Care(간병 제공 가능) 날짜로부터 120 일 이내에 조회 결과를 받아야 합니다. 결과를 받지 못한 경우 귀하는 대기 상태가 되어 일을 할 수 없게 됩니다. Home Care Aide(HCA, 공인 간병인) 인증 신청서 제출(해당되는 경우) 기한(Okay to Provide Care(간병 제공 가능) 날짜로부터 14 일): • 수수료를 지불하지 마십시오. 지원서에서 'state pay(주정부 지불)'에 표시하십시오. SEIU 775 Benefits Group 은 이수해야 하는 교육에 대해 알려드릴 것입니다. Basic Training 70 (기본 교육 70)을 이수해야 하는 경우, Home Care Aide(공인 간병인)으로 간주됩니다. 영어 능력이 제한된(LEP) 경우 추가로 60 일 임시 인증을 받을 수 있습니다. 지원서에 임시 인증서를 원한다고 표시하십시오. Basic Training(기본 교육) 완료 - SEIU 775 Benefits Group 이 이에 관해 알려드릴 것입니다. 기한(Okay to Provide Care(간병 제공 가능) 날짜로부터 120 일): Home Care Aide(HCA, 공인 간병인) 자격증 시험 응시 $\square$ 기한(Okay to Provide Care(간병 제공 가능) 날짜로부터 200 일):

| 저희가 도와드립니다! 문제가 있거나 질문이 있는 경우 다음 리소스 중 하나를 사용하십시오. |                                                                       |  |  |  |
|----------------------------------------------------|-----------------------------------------------------------------------|--|--|--|
| CDWA 웹사이트                                          | www.ConsumerDirectWA.com                                              |  |  |  |
| 셀프 서비스 자료                                          | Resources(리소스) / IP Resources(IP 리소스) / IP Hiring Materials(IP 채용 자료) |  |  |  |
| 이메일                                                | infoCDWA@ConsumerDirectCare.com                                       |  |  |  |
| 전화 통화                                              | 866-214-9899                                                          |  |  |  |
| 가상 및 사무실 예약                                        | <u>Resources(리소스) / Schedule an Appointment(예약 일정 잡기)</u>             |  |  |  |
| 대면 커뮤니티 이벤트                                        | <u>Resources(리소스) / Webinar and Events Calendar(웨비나 및 이벤트 캘린더)</u>    |  |  |  |

| Arabic               | Cantonese            | Khmer                          | Korean                  |
|----------------------|----------------------|--------------------------------|-------------------------|
| العربية 866.215.6909 | 粵語 866.216.3065      | អក្សរខ្មែរ 866.215.7610        | 한국어 866.215.6907        |
| Lao                  | Mandarin             | Russian                        | Somali                  |
| ພາສາລາວ 866.215.8044 | 普通话 866.216.1752     | русский 866.215.4069           | Soomaali 866.215.5669   |
| Spanish              | Tagalog              | <b>Ukrainian</b>               | Vietnamese              |
| Español 866.215.0131 | Tagalog 866.215.3817 | Українська <b>866.215.4674</b> | tiếng Việt 866.215.2762 |